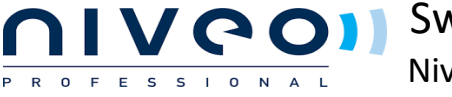

# Switch Configuration Example for **Dante** Niveo NGSM/NGSME Series

| 5 | Ite | ms Covered: |   |             |   |                  |
|---|-----|-------------|---|-------------|---|------------------|
|   | •   | QOS         | ٠ | VLAN        | • | Link Aggregation |
|   | •   | Multicast   | • | DHCP Server |   |                  |

#### 1. Assign Static IP Address to your Nework Card

| ieral                                                                                                   |                                                                             |           |
|----------------------------------------------------------------------------------------------------|-----------------------------------------------------------------------------|-----------|
| ou can get IP settings assigned a<br>is capability. Otherwise, you ne<br>r the appropriate IP settings. | automatically if your network suppor<br>ed to ask your network administrato | ts<br>r   |
| Obtain an IP address autom                                                                              | atically                                                                    |           |
| Use the following IP address                                                                            |                                                                             |           |
| IP address:                                                                                             | 192.168.2.3                                                                 | Assign s  |
| Subnet mask:                                                                                            | 255 . 255 . 255 . 0                                                         | The IP a  |
| Default gateway:                                                                                        | 21 121 14                                                                   | as the sy |
| Obtain DNS server address a                                                                             | automatically                                                               |           |
| Use the following DNS serve                                                                             | r addresses:                                                                |           |
| Preferred DNS server:                                                                                   | · · · · ·                                                                   |           |
| Alternate DNS server:                                                                                   | 6 (R) (R                                                                    |           |
| Validate settings upon exit                                                                             | Advanced.                                                                   |           |
|                                                                                                    |                                                                             |           |

Assign static IP address to your network card. The IP address of your computer must belong to the same subnet is the switch, i.e 192.168.2.x with a mask of 255.255.255.0

#### 2. Connect to the Switch Via Its default IP

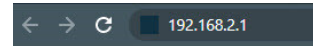

Log in with
 Username: admin
 Password: admin

4. Switch Information

To be able to differentiate between your switches, edit the system information

| Configuration     System                                          | System Informat | tion Configuration |
|-------------------------------------------------------------------|-----------------|--------------------|
| IP                                                                | System Contact  | AV Department      |
| NTP     Time                                                      | System Name     | DantePrimary       |
| <ul> <li>Log</li> </ul>                                           | System Location | CustomerSite       |
| <ul> <li>Green Ethernet</li> <li>Ports</li> <li>DHCPv4</li> </ul> | Save Reset      |                    |

Second switch could be **DanteSecondary** Third switch could be **DanteControl** 

#### 5. Switch IP Configuration

Click on Configuration>System>IP

| <ul> <li>Configuration</li> <li>System</li> <li>Information</li> </ul> | IP Configura | ation           |
|------------------------------------------------------------------------|--------------|-----------------|
| = IP                                                                   | Mode         | Router V        |
| - NIP                                                                  | DNS Server   | No DNS server 🗸 |
| • Log                                                                  | DNS Proxy    |                 |
| Michael Otacking                                                       |              |                 |

Set the Switch mode to **Router** If the Switch is not connected to the outside world, then set DNS Server to **No DNS Server** 

## 5. Switch IP Configuration (Continued)

By default each switch is set to the same IP of 192.168.2.1/24 on VLAN 1. To avoid a network conflict, each switch should be set to a unique IP. It's also good practice to leave VLAN 1 as a backup management VLAN and dedicate 1 switch port for it. Another good practice is to match the 3rd Octet to the VLAN ID

Example for a 3 switches Dante System;

| Switch | IP Address    | System Name    | VLAN ID | Port |
|--------|---------------|----------------|---------|------|
| 1      | 192.168.1.252 | DantePrimary   | 1       | 22   |
| 2      | 192.168.1.253 | DanteSecondary | 1       | 22   |
| 3      | 192.168.1.254 | DanteControl   | 1       | 22   |

#### 6. Switch Connection

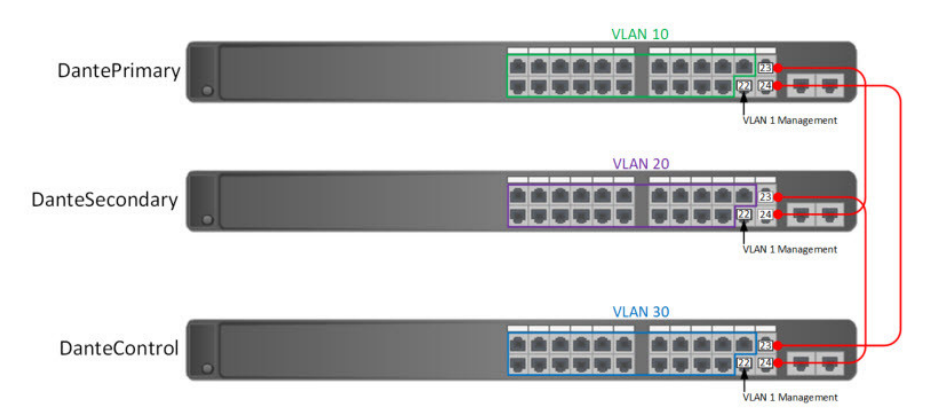

## 7. Aggregation

Go to Configuration>Aggregation>Groups for each switch

On Group ID 1, check Port 23 & 24

| Luiemei |          |         |   |   |   |   |   |   |   |   |    |    | Por | τM | lem | ber | s  |    |    |    |    |    |    |    |                      |    |    | G             | roup | Configuration | on         |
|---------|----------|---------|---|---|---|---|---|---|---|---|----|----|-----|----|-----|-----|----|----|----|----|----|----|----|----|----------------------|----|----|---------------|------|---------------|------------|
| Dv4     | Group ID | 1       | 2 | 3 | 4 | 5 | 6 | 7 | 8 | 9 | 10 | 11 | 12  | 13 | 14  | 15  | 16 | 17 | 18 | 19 | 20 | 21 | 22 | 23 | 24                   | 25 | 26 | Mode          |      | Revertive     | Max Bundle |
| Pv6     | Normal   | $\odot$ | 0 | 0 | 0 | 0 | 0 | 0 | 0 | 0 | 0  | 0  | 0   | 0  | 0   | 0   | 0  | 0  | 0  | 0  | 0  | 0  | 0  | 0  | 0                    | 0  |    | 0.000000000   |      |               |            |
| rity    | 1        | 0       | 0 | 0 | 0 | 0 | 0 | 0 | 0 | 0 | 0  | 0  | 0   | 0  | 0   | 0   | 0  | 0  | 0  | 0  | 0  | 0  | 0  | 0  |                      | 0  | 0  | LACP (Active) | ~    | <b>Z</b>      | 16         |
| 100     | 2        | 0       | 0 | 0 | 0 | 0 | 0 | 0 | 0 | 0 | 0  | 0  | 0   | 0  | 0   | 0   | 0  | 0  | 0  | 0  | 0  | 0  | 0  | 0  | 0                    | 0  | 0  | Disabled      | ~    |               | 16         |
|         | 3        | 0       | 0 | 0 | 0 | 0 | 0 | 0 | 0 | 0 | 0  | 0  | 0   | 0  | 0   | 0   | 0  | 0  | 0  | 0  | 0  | 0  | 0  | 0  | 0                    | 0  | 0  | Disabled      | ~    |               | 16         |
|         | 4        | 0       | 0 | 0 | 0 | 0 | 0 | 0 | 0 | 0 | 0  | 0  | 0   | 0  | 0   | 0   | 0  | 0  | 0  | 0  | 0  | 0  | 0  | 0  | 0                    | 0  | 0  | Disabled      | ~    |               | 16         |
| tion    | 5        | 0       | 0 | 0 | 0 | 0 | 0 | 0 | 0 | 0 | 0  | 0  | 0   | 0  | 0   | 0   | 0  | 0  | 0  | 0  | 0  | 0  | 0  | 0  | 0                    | 0  | 0  | Disabled      | ~    |               | 16         |
| æ       | 6        | 0       | 0 | 0 | 0 | 0 | 0 | 0 | 0 | 0 | 0  | 0  | 0   | 0  | 0   | 0   | 0  | 0  | 0  | 0  | 0  | 0  | 0  | Ô  | 0                    | 0  | 0  | Disabled      | ~    |               | 16         |
|         | 7        | 0       | 0 | 0 | 0 | 0 | 0 | 0 | 0 | 0 | 0  | 0  | 0   | 0  | 0   | 0   | 0  | 0  | 0  | 0  | 0  | 0  | 0  | 0  | 0                    | 0  | 0  | Disabled      | ~    |               | 16         |
|         | 8        | 0       | Õ | 0 | 0 | 0 | 0 | 0 | 0 | 0 | 0  | 0  | 0   | 0  | 0   | 0   | 0  | 0  | 0  | 0  | 0  | 0  | 0  | 0  | 0                    | 0  | 0  | Disabled      | ~    |               | 16         |
|         | 9        | 0       | 0 | 0 | 0 | 0 | 0 | 0 | 0 | 0 | 0  | 0  | 0   | 0  | 0   | 0   | 0  | 0  | 0  | 0  | 0  | 0  | 0  | 0  | 0                    | 0  | 0  | Disabled      | ~    |               | 16         |
|         | 10       | 0       | Õ | Õ | 0 | 0 | 0 | 0 | 0 | 0 | 0  | 0  | 0   | 0  | 0   | Õ   | 0  | 0  | 0  | 0  | 0  | 0  | Õ  | Õ  | 0                    | 0  | 0  | Disabled      | ~    |               | 16         |
|         | 11       | 0       | 0 | 0 | 0 | 0 | 0 | 0 | 0 | 0 | 0  | 0  | 0   | 0  | 0   | 0   | 0  | 0  | 0  | 0  | 0  | 0  | 0  | 0  | 0                    | 0  | 0  | Disabled      | ~    |               | 16         |
| ation   | 12       | 0       | 0 | 0 | 0 | 0 | 0 | 0 | 0 | 0 | 0  | 0  | 0   | 0  | 0   | 0   | 0  | 0  | 0  | 0  | 0  | 0  | 0  | 0  | 0                    | 0  | 0  | Disabled      | ~    | 1             | 16         |
| 10      | 12       | ~       | ~ | ~ | 0 | 0 | 0 | 0 | 0 | 0 | 0  | 0  | 0   | 0  | 0   | 0   | 0  | 0  | 0  | 0  | 0  | 0  | 0  | 0  | $\tilde{\mathbf{O}}$ | 0  | 0  | Disabled      | ~    | 10            | 16         |

| Ľ |    |     |        | 02.00 |
|---|----|-----|--------|-------|
|   | 22 | No  | Fast 🗸 | 32768 |
|   | 23 | Yes | Fast 🗸 | 32768 |
|   | 24 | Yes | Fast 🗸 | 32768 |
|   | 25 | No  | Fast 🗸 | 32768 |
|   | 26 | No  | Fast 🗸 | 32768 |

To verify that Link Aggregation has been turned on for port 23 & 24 Go to **Configuration>Aggregation>LACP** 

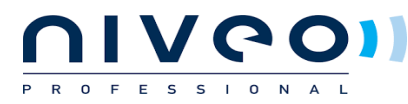

8. VLAN Configuration

On each switch, go to Configuration>VLANs

Under Allowed Access VLANs, simply type in the VLAN you would like to add after the comma

Under \* **Port VLAN**, enter 10 and click on any other part of the screen. Each port should be set to 10

Under port 22, change the VLAN ID to 1

Change Port 23 & 24 mode to Trunk and set Egress Tagging to Tag All

#### **Global VLAN Configuration**

| Allowed Access VLANs         | 1,10 🛶 🛶 |  |
|------------------------------|----------|--|
| Ethertype for Custom S-ports | 88A8     |  |

#### Port VLAN Configuration

| Port | Mode     | Port<br>VLAN | Port Ty    | pe F   | Ingress<br>Filtering | Ingress<br>Acceptance            | Egress<br>Tagging     | Allowed<br>VLANs | Forbidden<br>VLANs |
|------|----------|--------------|------------|--------|----------------------|----------------------------------|-----------------------|------------------|--------------------|
| *    | ◇ ∨      | 10           | $\diamond$ | *      | <b>Z</b>             | ◇ v                              | <ul> <li>v</li> </ul> | 2                |                    |
| 1    | Access ✓ | 10           | C-Port     | $\sim$ | 1                    | Tagged and Untagged 🗸            | Untag All 🗸 🗸         | 2                |                    |
| 2    | Access 🗸 | 10           | C-Port     | ~      |                      | Tagged and Untagged 🗸            | Untag All 🛛 🗸         | 2                |                    |
| 3    | Access ✓ | 10           | C-Port     | $\sim$ |                      | Tagged and Untagged $\checkmark$ | Untag All 🗸 🗸         | 2                |                    |
| 4    | Access 🗸 | 10           | C-Port     | ~      | <b>V</b>             | Tagged and Untagged $\checkmark$ | Untag All 🗸 🗸         | 2                |                    |
| 5    | Access ✓ | 10           | C-Port     | ~      |                      | Tagged and Untagged $\checkmark$ | Untag All 🗸 🗸         | 2                |                    |
| 6    | Access 🗸 | 10           | C-Port     | ~      |                      | Tagged and Untagged 🗸            | Untag All 🗸 🗸         | 2                |                    |
| 7    | Access ✓ | 10           | C-Port     | $\sim$ |                      | Tagged and Untagged 🗸            | Untag All 🔹 🗸         | 2                |                    |
| 8    | Access ~ | 10           | C-Port     | $\sim$ |                      | Tagged and Untagged 🗸            | Untag All 🗸 🗸         | 2                |                    |
| 9    | Access 🗸 | 10           | C-Port     | ~      |                      | Tagged and Untagged $\checkmark$ | Untag All 🗸 🗸         | 2                |                    |
| 10   | Access 🗸 | 10           | C-Port     | ~      |                      | Tagged and Untagged 🗸            | Untag All 🛛 🗸         | 2                |                    |
| 11   | Access ✓ | 10           | C-Port     | $\sim$ |                      | Tagged and Untagged $\checkmark$ | Untag All 🗸 🗸         | 2                |                    |
| 12   | Access 🗸 | 10           | C-Port     | ~      | <b>V</b>             | Tagged and Untagged $\checkmark$ | Untag All 🗸 🗸         | 2                |                    |
| 13   | Access ✓ | 10           | C-Port     | ~      |                      | Tagged and Untagged 🗸            | Untag All 🗸 🗸         | 2                |                    |
| 14   | Access ~ | 10           | C-Port     | ~      |                      | Tagged and Untagged 🗸            | Untag All 🗸 🗸         | 2                |                    |
| 15   | Access ✓ | 10           | C-Port     | $\sim$ | <b>V</b>             | Tagged and Untagged $\checkmark$ | Untag All 🛛 🗸         | 2                |                    |
| 16   | Access ▼ | 10           | C-Port     | $\sim$ |                      | Tagged and Untagged 🗸            | Untag All 🗸 🗸         | 2                |                    |
| 17   | Access ✓ | 10           | C-Port     | ~      | 1                    | Tagged and Untagged $\checkmark$ | Untag All 🗸 🗸         | 2                |                    |
| 18   | Access ~ | 10           | C-Port     | ~      | 1                    | Tagged and Untagged 🗸            | Untag All 🛛 🗸         | 2                |                    |
| 19   | Access ✓ | 10           | C-Port     | $\sim$ |                      | Tagged and Untagged $\checkmark$ | Untag All 🗸 🗸         | 2                |                    |
| 20   | Access 🗸 | 10           | C-Port     | ~      | 1                    | Tagged and Untagged 🗸            | Untag All 🗸 🗸         | 2                |                    |
| 21   | Access ✓ | 10           | C-Port     | ~      |                      | Tagged and Untagged $\checkmark$ | Untag All 🗸 🗸         | 2                |                    |
| 22   | Access 🗸 | 1            | C-Port     | ~      |                      | Tagged and Untagged 🗸            | Untag All 🔷 🗸         | 1                |                    |
| 23   | Trunk 🗸  | 1            | C-Port     | ~      | ~                    | Tagged Only 🗸 🗸                  | Tag All 🗸 🗸           | 1-4095           |                    |
| 24   | Trunk 🗸  | 1            | C-Port     | ~      | 12                   | Tagged Only 🗸                    | Tag All 🗸 🗸           | 1-4095           |                    |
| 25   | Access 🗸 | 1            | C-Port     | ~      | 1                    | Tagged and Untagged 🗸            | Untag All 🛛 🗸         | 1                |                    |
| 26   | Access ♥ | 1            | C-Port     | ~      | 1                    | Tagged and Untagged 🗸            | Untag All 🔹 👻         | 1                |                    |

Save Reset

9. Add Interfaces for new VLANs

Taking the primary switch as an example (DantePrimary) which serves VLAN 10, let's add an IP Interface to it.

#### Go to Configuration>IP

-Under IP Interfaces, click on Add Interface

-Change VLAN ID to 10

-Under IPv4, enter 192.168.10.1. Enter 24 for Mask length

- Click Save

Follow the same steps and add VLAN 20 on the DanteSecondary switch & VLAN 30 on the DanteControl switch. Port 23 & 24 on each switch need to be in Trunk mode while ports 22 need to be on VLAN 1.

#### 9. Add Interfaces for new VLANs Continued

VCO

FESSIONAL

After you are done adding the interfaces, your screen should look like this

#### **IP Interfaces**

R O

| Delete | VLAN | 0      | IPv4 DH  | ICP           | IP            | v4          | IPv     | 6           |
|--------|------|--------|----------|---------------|---------------|-------------|---------|-------------|
| Delete | VLAN | Enable | Fallback | Current Lease | Address       | Mask Length | Address | Mask Length |
|        | 1    |        | 0        |               | 192.168.1.253 | 24          |         |             |
|        | 10   |        | 0        |               | 192.168.10.1  | 24          |         |             |
|        | 20   |        | 0        |               | 192.168.20.1  | 24          |         |             |
|        | 30   |        | 0        |               | 192.168.30.1  | 24          |         |             |

Add Interface

For the DanteSecondary switch, set VLAN 1 IPv4 to 192.168.1.253 For the DanteControl switch, set VLAN 1 IPv4 to 192.168.1.254 All 3 switches should have the same interfaces for VLAN 10, 20 & 30

10. Go to Configuration>Ports. In the row **Port\*** of the **Port Configuration** table, select **Flow Control>Configured** and enter **1518** at **Maximum Frame Size** 

This should automatically select Configured and enter 1518 at the Maximum Frame Size on all the ports. Click Save

| Configuration                               | Port C  | onfig   | uration |            |            |             |                                                                                                    |            |                |
|---------------------------------------------|---------|---------|---------|------------|------------|-------------|----------------------------------------------------------------------------------------------------|------------|----------------|
| ▼ System                                    | I OIL C | Joining | uration |            |            |             |                                                                                                    |            |                |
| <ul> <li>Information</li> <li>IP</li> </ul> |         |         |         | Speed      |            | Flow Contro |                                                                                                    | Maximum    | Excessive      |
| NTP                                         | Port    | LINK    | Current | Configured | Current Rx | Current Tx  | Configured                                                                                                    | Frame Size | Collision Mode |
| Time                                        | *       |         |         | <> v       |            |             | Image: A start of the start of the start | 1508       | <> v           |
| Log     Virtual Stacking                    | 1       |         | Down    | Auto       | ×          | ×           |                                                                                                    | 1508       | Discard x      |
| Green Ethernet                              |         |         | Down    | Auto       | ~          | ~           |                                                                                                    | 1000       | Discard +      |
| <ul> <li>Port Power Savings</li> </ul>      | 2       |         | Down    | Auto ~     | x          | x           |                                                                                                    | 1508       | Discard ~      |
| Ports                                       | 3       |         | Down    | Auto 🗸     | ×          | ×           | <ul><li>✓</li></ul>                                                                                                    | 1508       | Discard ~      |
| DHCP                                        | 4       |         | Down    | Auto 🗸     | X          | X           |                                                                                                    | 1508       | Discard V      |
| Security                                    | 5       | -       | 1Gfdy   | Auto       | ~          | ~           |                                                                                                    | 1508       | Discard y      |
| Aggregation                                 | 5       |         | IGIUX   | Auto       | ~          | ~           |                                                                                                    | 1500       | Discaru V      |
| Loop Protection                             | 6       |         | Down    | Auto 🗸     | ×          | x           |                                                                                                    | 1508       | Discard ~      |
| Spanning Tree                               | 7       |         | Down    | Auto 🗸     | ×          | ×           | Image: A start and a start a start | 1508       | Discard ~      |
|                                             | 8       |         | Down    | Auto 🗸     | X          | X           |                                                                                                    | 1508       | Discard ~      |
| IPMC                                        | 9       |         | Down    | Auto       | ×          | ×           |                                                                                                    | 1508       | Discard x      |
| LLDP                                        | 10      |         | Down    | Auto       | 2          | 2           |                                                                                                    | 1000       | Discard +      |
| ▶ PoE                                       | 10      |         | Down    | Auto ~     | x          | x           |                                                                                                    | 1508       | Discard ~      |
| <ul> <li>MAC Table</li> </ul>               | 11      |         | Down    | Auto 🗸     | ×          | ×           | <ul><li>✓</li></ul>                                                                                                    | 1508       | Discard ~      |
| VLANs                                       | 12      |         | Down    | Auto 🗸     | x          | x           |                                                                                                    | 1508       | Discard V      |
| Private VLANs                               | 13      |         | Down    | Auto       | ×          | ×           |                                                                                                    | 1508       | Discard x      |
| ▶ VCL                                       | 10      |         | Down    | Auto       | ~          | ~           |                                                                                                    | 1000       | Discard +      |
| Voice VLAN                                  | 14      | •       | Down    | Auto ~     | x          | x           |                                                                                                    | 1508       | Discard ~      |
| ▶ QoS                                       | 15      |         | Down    | Auto 🗸     | ×          | ×           | <ul><li>✓</li></ul>                                                                                                    | 1508       | Discard ~      |
| Mirroring                                   | 16      |         | Down    | Auto 🗸     | X          | X           |                                                                                                    | 1508       | Discard V      |
|                                             | 17      |         | Down    | Auto       | ~          |             |                                                                                                    | 1509       |                |
| GVRP                                        | 17      |         | Down    | Auto       | ~          | ×           | <u> </u>                                                                                                    | 1506       |                |
| - Monitor                                   | 18      |         | Down    | Auto 🗸     | x          | ×           |                                                                                                    | 1508       |                |
| - System                                    |         |         |         |            |            |             |                                                                                                    |            |                |
| <ul> <li>Information</li> </ul>             | Save    | Rese    | et      |            |            |             |                                                                                                    |            |                |

## 11. Go to Configuration>Spanning Tree>CIST Ports

In the CIST Aggregated Port Configuration table, clear the STP Enabled check box.

| and the second second | and the second | 100 C |               |  |
|-----------------------|----------------|-------|---------------|--|
| STP                   | CIST           | Port  | Configuration |  |

FESSIONAL

| CIST A | ggregated Po | rt Configuration |          |            |                                                                                                    |            |     |            |               |
|--------|--------------|------------------|----------|------------|----------------------------------------------------------------------------------------------------|------------|-----|------------|---------------|
| Port   | STP          | Path Cost        | Priority | Admin Edge | Auto Edge                                                                                                    | Restricted |     | BPDU Guard | Point-to-     |
|        | Enabled      |                  | ,        |            |                                                                                                    | Role       | TCN |            | point         |
|        |              | Auto 🗸           | 128 🗸    | Non-Edge ✔ | Image: A start and a start a start |            |     |            | Forced True 🗸 |

In the **CIST Normal Port Configuration** table, clear the STP Enabled check box at the **Port\***. The check box should automatically clear on all the ports in the table.

#### Click Save.

R O

| Port | STP<br>Enabled | Path Cost | Priority | Admin Edge | Auto Edge | Restr<br>Role | icted<br>TCN | BPDU Guard | Point<br>poir | -to-<br>nt |
|------|----------------|-----------|----------|------------|-----------|---------------|--------------|------------|---------------|------------|
| *    |                | <> ▼      | < ▼      | <> ▼       | <b>~</b>  |               |              |            | $\diamond$    | ~          |
| 1    |                | Auto 🗸    | 128 🗸    | Non-Edge 🗸 | <b>~</b>  |               |              |            | Auto          | ~          |
| 2    |                | Auto 🗸    | 128 🗸    | Non-Edge 🗸 | <b>Z</b>  |               |              |            | Auto          | ~          |
| 3    |                | Auto 🗸    | 128 🗸    | Non-Edge 🗸 | <b>Z</b>  |               |              |            | Auto          | ~          |
| 4    |                | Auto 🗸    | 128 🗸    | Non-Edge 🗸 | <b>~</b>  |               |              |            | Auto          | ~          |
| 5    |                | Auto 🗸    | 128 🗸    | Non-Edge 🗸 | <b>Z</b>  |               |              |            | Auto          | ~          |
| 6    |                | Auto 🗸    | 128 🗸    | Non-Edge 🗸 | <b>~</b>  |               |              |            | Auto          | ~          |
| 7    |                | Auto 🗸    | 128 🗸    | Non-Edge 🗸 | <b>~</b>  |               |              |            | Auto          | ~          |
| 8    |                | Auto 🗸    | 128 🗸    | Non-Edge 🗸 | <b>~</b>  |               |              |            | Auto          | ~          |
| 9    |                | Auto 🗸    | 128 🗸    | Non-Edge 🗸 | <b>Z</b>  |               |              |            | Auto          | ~          |
| 10   |                | Auto 🗸    | 128 🗸    | Non-Edge 🗸 | <b>~</b>  |               |              |            | Auto          | ~          |
| 11   |                | Auto 🗸    | 128 🗸    | Non-Edge 🗸 | <b>Z</b>  |               |              |            | Auto          | ~          |
| 12   |                | Auto 🗸    | 128 🗸    | Non-Edge 🗸 | <b>~</b>  |               |              |            | Auto          | ~          |
| 13   |                | Auto 🗸    | 128 🗸    | Non-Edge 🗸 | <b>Z</b>  |               |              |            | Auto          | ~          |
| 14   |                | Auto 🗸    | 128 🗸    | Non-Edge 🗸 | <b>~</b>  |               |              |            | Auto          | ~          |
| 15   |                | Auto 🗸    | 128 🗸    | Non-Edge 🗸 | <b>~</b>  |               |              |            | Auto          | ~          |
| 16   |                | Auto 🗸    | 128 🗸    | Non-Edge 🗸 | <b>~</b>  |               |              |            | Auto          | ~          |
| 17   |                | Auto 🗸    | 128 🗸    | Non-Edge 🗸 | <b>~</b>  |               |              |            | Auto          | ~          |
| 18   |                | Auto 🗸    | 128 🗸    | Non-Edge 🗸 | <b>~</b>  |               |              |            | Auto          | ~          |

12. Go to Configuration>QOS>Port Classification. At the Port\* row in the QOS Ingress Port Classification table, select DSCP Based.

This should automatically select DSCP based on all the ports in the table.

## **QoS Ingress Port Classification**

| Port | CoS | DPL  | PCP | DEI | Tag Class.      | DSCP Based | Address Mode |
|------|-----|------|-----|-----|-----------------|------------|--------------|
| *    | < ◄ | <> ♥ | < ◄ | < ◄ |                 | <b>Z</b>   | ✓ ✓          |
| 1    | 0 ~ | 0 ~  | 0 🗸 | 0 ~ | Disabled        | <b>Z</b>   | Source 🗸     |
| 2    | 0 🗸 | 0 🗸  | 0 🗸 | 0 🗸 | Disabled        | <b>Z</b>   | Source 🗸     |
| 3    | 0 ~ | 0 ~  | 0 🗸 | 0 🗸 | Disabled        | <b>Z</b>   | Source 🗸     |
| 4    | 0 ~ | 0 ~  | 0 🗸 | 0 🗸 | Disabled        | <b>Z</b>   | Source 🗸     |
| 5    | 0 ~ | 0 ~  | 0 🗸 | 0 ~ | Disabled        | <b>~</b>   | Source 🗸     |
| 6    | 0 ~ | 0 ~  | 0 ~ | 0 🗸 | <b>Disabled</b> | <b>Z</b>   | Source 🗸     |
| 7    | 0 ~ | 0 🗸  | 0 🗸 | 0 ~ | Disabled        | <b>~</b>   | Source 🗸     |
| 8    | 0 ~ | 0 🗸  | 0 ~ | 0 ~ | <b>Disabled</b> | <b>Z</b>   | Source 🗸     |
| 9    | 0 ~ | 0 ~  | 0 🗸 | 0 ~ | Disabled        | <b>2</b>   | Source 🗸     |
| 10   | 0 🗸 | 0 🗸  | 0 🗸 | 0 🗸 | Disabled        | <b>Z</b>   | Source 🗸     |
| 11   | 0 ~ | 0 ~  | 0 🗸 | 0 ~ | Disabled        | <b>~</b>   | Source 🗸     |
| 12   | 0 ~ | 0 ~  | 0 🗸 | 0 🗸 | Disabled        | <b>Z</b>   | Source 🗸     |
| 13   | 0 ~ | 0 ~  | 0 🗸 | 0 ~ | Disabled        | <b>~</b>   | Source 🗸     |
| 14   | 0 ~ | 0 ~  | 0 ~ | 0 🗸 | <b>Disabled</b> | <b>2</b>   | Source 🗸     |
| 15   | 0 ~ | 0 🗸  | 0 🗸 | 0 ~ | Disabled        | <b>~</b>   | Source 🗸     |
| 16   | 0 ~ | 0 🗸  | 0 ~ | 0 🗸 | Disabled        | <b>Z</b>   | Source 🗸     |
| 17   | 0 ~ | 0 ~  | 0 🗸 | 0 ~ | Disabled        | <b>Z</b>   | Source 🗸     |
| 18   | 0 🗸 | 0 🗸  | 0 🗸 | 0 🗸 | Disabled        | <b>Z</b>   | Source 🗸     |

Save Reset

## 13. Go to Configuration>QOS>DSCP Based QOS

## At the Port\* row of the DSCP-Based QoS Ingress Classification table, select Trust

At DSCO 8 (CS1), select QoS Class 5

IVGO

O F E S S I O N A L

At DSCO 26 (AF31), select QoS Class 5

At DSCO 46 (EF), select QoS Class 6

At DSCO 56 (CS7), select QoS Class 7

All other QoS class values should be 0.

Click Save.

R

## DSCP-Based QoS Ingress Classification

| DSCP         | Trust                                                                                                    | QoS Class | DPL  |
|--------------|----------------------------------------------------------------------------------------------------|-----------|------|
| *            |                                                                                                    | <> V      | <> ~ |
| (BE)         |                                                                                                    | 0 ~       | 0 🗸  |
|              |                                                                                                    | 0 🗸       | 0 🗸  |
| 2            | <                                                                                                    | 0 🗸       | 0 🗸  |
| 3            |                                                                                                    | 0 🗸       | 0 ~  |
| 4            | <b>~</b>                                                                                                    | 0 🗸       | 0 🗸  |
| 5            |                                                                                                    | 0 🗸       | 0 🗸  |
| 6            | <                                                                                                    | 0 🗸       | 0 🗸  |
| 7            |                                                                                                    | 0 🗸       | 0 🗸  |
| 8 (CS1)      |                                                                                                    | 5 🗸       | 0 🗸  |
| 9            |                                                                                                    | 0 ~       | 0 ~  |
| 10 (AF11)    |                                                                                                    | 0 🗸       | 0 🗸  |
| 11           |                                                                                                    | 0 🗸       | 0 🗸  |
| 12 (AF12)    | <b>~</b>                                                                                                    | 0 🗸       | 0 🗸  |
| 13           |                                                                                                    | 0 ~       | 0 ~  |
| 14 (AF13)    |                                                                                                    | 0 ~       | 0 ~  |
| 15           |                                                                                                    | 0 ~       | 0 ~  |
| 16 (CS2)     |                                                                                                    | 0 ~       | 0 ~  |
| 17           |                                                                                                    | 0 ~       | 0 ~  |
| 18 (AF21)    |                                                                                                    | 0 ~       | 0 ~  |
| 19           |                                                                                                    | 0 ~       | 0 ~  |
| 20 (AF22)    |                                                                                                    |           |      |
| 21           |                                                                                                    |           |      |
| 22 (AF23)    |                                                                                                    |           |      |
| 22 (7 (1 20) |                                                                                                    |           |      |
| 20           |                                                                                                    |           |      |
| 24 (000)     |                                                                                                    |           |      |
| 20           |                                                                                                    |           | 0 ~  |
| 20 (AF31)    |                                                                                                    |           |      |
| 21           |                                                                                                    |           |      |
| 28 (AF32)    |                                                                                                    |           | 0 🗸  |
| 29           |                                                                                                    | 0 ~       | 0 🗸  |
| 30 (AF33)    |                                                                                                    | 0 ~       | 0 ~  |
| 31           |                                                                                                    | 0 ~       | 0 ~  |
| 32 (CS4)     |                                                                                                    | 0 ~       | 0 ~  |
| 33           | Image: A start and a start a start | 0 🗸       | 0 🗸  |

## 12. DHCP Server Configuration

Е

S S I O N A L

Each switch can be turned into a DHCP server. Switch 1 can serve VLAN10 and provide IP addresses 192.168.10.X Switch 2 can serve VLAN20 and provide IP addresses 192.168.20.X. Switch 3 can serve VLAN30 and provide IP addresses 192.168.30.X

## Go to Configuration>DHCP>Mode

## Turn Mode to Enabled

Click on Add VLAN Range and enter 10. Enter 20 for switch 2 and 30 for switch 3.

| <ul> <li>Configuration</li> <li>System</li> <li>Green Ethernet</li> <li>Ports</li> <li>DHCP</li> <li>Server</li> <li>Mode</li> <li>Excluded IP</li> <li>Pool</li> </ul> | DHC<br>Glob<br>Moo | CP Server M<br>bal Mode<br>de   Enabled<br>N Mode | lode Configurat | ion             |
|----------------------------------------------------------------------------------------------------|--------------------|---------------------------------------------------|-----------------|-----------------|
| <ul> <li>Snooping</li> <li>Relay</li> <li>Security</li> <li>Aggregation</li> </ul>                                                                                      |                    | Delete 1                                          | VLAN Range      | Mode<br>Enabled |
| Loop Protection     Spanning Tree     IPMC Profile     MVR     IPMC     IPMC                                                                                            | Add                | d VLAN Range                                      | 3               |                 |

## Go to Excluded IP

Since this is for switch 1 VLAN10, we can exclude IP 192.168.10.1 to 192.168.10.49.

Click on Add IP Range to enter the above range.

Everything else will be reserved for the DHCP pool

Click Save

## DHCP Server Excluded IP Configuration

## Excluded IP Address

| Delete | IP Range                     |  |
|--------|------------------------------|--|
|        | 192.168.20.1 - 192.168.20.49 |  |

Add IP Range

| Reset |
|-------|
|       |

Click on DHCP>Pool

Click on Add New Pool

Enter VLAN10 for the name

Over over VLAN10 and click to edit

## **DHCP Server Pool Configuration**

#### **Pool Setting**

| Delete | Name   | Туре    | IP            | Subnet<br>Mask | Lease Time               |  |
|--------|--------|---------|---------------|----------------|--------------------------|--|
|        | VLAN10 | Network | 192.168.10.50 | 255.255.255.0  | 1 days 0 hours 0 minutes |  |

Add New Pool

Save Reset

Change **Type** to Network

Change IP to 192.168.1.50. This is where your DHCP pool starts

Enter 255.255.255.0 for the Subnet Mask

Enter 192.168.10.1 for the Default Router

You don't need to enter a DNS server if the switch is isolated

## **DHCP Pool Configuration**

#### Pool

Name VLAN10 V

#### Setting

| Pool Name           | VLAN10     |                |
|---------------------|------------|----------------|
| Туре                | Network    | ~              |
| IP                  | 192.168.10 | .50 🔶          |
| Subnet Mask         | 255.255.25 | 5.0 🔶          |
|                     | 1          | days (0-365)   |
| Lease Time          | 0          | hours (0-23)   |
|                     | 0          | minutes (0-59) |
| Domain Name         |            |                |
| Broadcast Address   |            |                |
|                     | 192.168.10 | .1+            |
| Defeuilt Deuter     |            |                |
| Default Router      |            |                |
|                     |            |                |
|                     | 8.8.4.4    |                |
| DNS Server          |            |                |
| DING GEIVEI         |            |                |
|                     |            |                |
|                     |            |                |
| NTP Server          |            |                |
|                     |            |                |
|                     |            |                |
| NetBIOS Node Type   | None       | ~              |
| NetBIOS Scope       |            |                |
|                     |            |                |
| NetBIOS Name Server |            |                |
|                     |            |                |
|                     |            |                |
| NIS Domain Name     |            |                |
|                     |            |                |

## 13. IGMP Settings

0 F E S

R

Go to Configuration>IPMC>IGMP Snooping>Basic Configuration

In the IGMP Snooping Configuration table, select Snooping Enabled. Also select Unregistered IP-

MCv4 Flooding Enabled, Leave Proxy Enabled, and Proxy Enabled

In the Port \* row of the Port Related Configuration table, select Router Port. This should automati-

cally select **Router Port** on all ports in the table.

SIONAL

Click Save.

| System                                                           | <u> </u> | GMP     | Snooping Co                                                                                                    | nfiguration     |                        |     |
|------------------------------------------------------------------|----------|---------|----------------------------------------------------------------------------------------------------|-----------------|------------------------|-----|
| Green Ethernet                                                   |          |         |                                                                                                    | Clabel Care     |                        |     |
| Ports                                                            | -        |         |                                                                                                    | Global Confi    | guration               |     |
| ▶ DHCP                                                           |          | Snoopir | ng Enabled                                                                                                    |                 | <b>~</b>               |     |
| Security                                                         |          | Jnregis | tered IPMCv4 FI                                                                                                    | looding Enabled |                        |     |
| Aggregation                                                      |          | GMP S   | SM Range                                                                                                    |                 | 232.0.0.0              | / 8 |
| <ul> <li>Loop Protection</li> </ul>                              | 1        | _eave F | Proxy Enabled                                                                                                    |                 |                        | 1   |
| Spanning Tree                                                    | 1        | Proxy E | nabled                                                                                                    |                 |                        |     |
| PMC Profile                                                      |          |         |                                                                                                    |                 | _                      |     |
|                                                                  |          | Port R  | elated Config                                                                                                    | guration        |                        |     |
| ▼ IGMP Snooping                                                  | L I      | Port    | Pouter Port                                                                                                    | EastLeave       | Throttling             |     |
| Basic Configuration                                              |          | *       | Router Fort                                                                                                    | Tast Leave      | moung                  |     |
| <ul> <li>VLAN Configuration</li> </ul>                           |          |         |                                                                                                    |                 | < v                    |     |
| <ul> <li>Port Flitering Profile</li> <li>MLD Spooping</li> </ul> |          | 1       |                                                                                                    |                 | unlimited ~            |     |
| LI DP                                                            |          | 2       | <b>Z</b>                                                                                                    |                 | unlimited V            |     |
| ▶ PoE                                                            |          | 3       | Image: A start and a start a start |                 | unlimited V            |     |
| <ul> <li>MAC Table</li> </ul>                                    |          | 4       |                                                                                                    | Ē               | unlimited ~            | T1  |
| <ul> <li>VLANs</li> </ul>                                        |          | 5       |                                                                                                    | 0               |                        |     |
| Private VLANs                                                    |          | 0       |                                                                                                    | 0               | unlimited +            |     |
| ▶ VCL                                                            |          | 0       |                                                                                                    |                 | uniimited 🗸            |     |
| Voice VLAN                                                       |          | 7       | <ul><li>✓</li></ul>                                                                                                    |                 | unlimited ~            |     |
| ▶ QoS                                                            |          | 8       | <b>Z</b>                                                                                                    |                 | unlimited V            |     |
| Mirroring                                                        |          | 9       |                                                                                                    |                 | unlimited V            |     |
|                                                                  |          | 10      |                                                                                                    |                 | unlimited V            | Ξĺ. |
| • GVRP                                                           |          | 11      |                                                                                                    |                 | unlimited M            |     |
| Monitor                                                          |          | 11      |                                                                                                    |                 |                        |     |
| <ul> <li>System</li> </ul>                                       |          | 12      |                                                                                                    |                 |                        |     |
| <ul> <li>Information</li> </ul>                                  |          | 13      | <ul><li>✓</li></ul>                                                                                                    |                 | unlimited ~            |     |
| CPU Load                                                         |          | 14      | <b>2</b>                                                                                                    |                 | unlimited $\checkmark$ |     |
| IP Status                                                        |          | 15      |                                                                                                    |                 | unlimited V            |     |
| Detailed Log                                                     |          | 16      |                                                                                                    |                 | unlimited V            | T1  |
| Green Ethernet                                                   |          | 17      |                                                                                                    | 0               |                        |     |
| Ports                                                            |          | 40      | <u> </u>                                                                                                    |                 |                        | -   |
| ▶ DHCP                                                           |          | IQ      |                                                                                                    |                 |                        |     |
| Security                                                         | L C      | Cause   | Deast                                                                                                    |                 |                        |     |
| ▶ LACP                                                           |          | Save    | Reset                                                                                                    |                 |                        |     |
|                                                                  |          |         |                                                                                                    |                 |                        |     |

#### Go to Configuration>IPMC>IGMP Snooping>VLAN Configuration

## Click Add New IGMP VLAN. A new row for VLAN 1 will appear in the IGMP Snooping

VLAN Configuration table. For VLAN1 select Snooping Enabled and IGMP Querier.

| IGMP Si    | IMP Snooping VLAN Configuration |                                                                                                    |                  |                 |                 |     |    |          |               |                |           |
|------------|---------------------------------|----------------------------------------------------------------------------------------------------|------------------|-----------------|-----------------|-----|----|----------|---------------|----------------|-----------|
| Start from | VLAN 1                          | with 20 entrie                                                                                                    | es per page.     |                 |                 |     |    |          |               |                |           |
| Delete     | VLAN ID                         | Snooping Enabled                                                                                                    | Querier Election | Querier Address | Compatibility   | PRI | RV | QI (sec) | QRI (0.1 sec) | LLQI (0.1 sec) | URI (sec) |
|            | 10                              | Image: A start and a start a start |                  | 0.0.0.0         | Forced IGMPv2 V | 0 🗸 | 2  | 125      | 100           | 10             | 1         |
| Add New    | IGMP VLAN                       |                                                                                                    |                  | 14 P            |                 |     |    |          |               |                |           |
| Save       | Reset                           |                                                                                                    |                  |                 |                 |     |    |          |               |                |           |
| IGMP       | Snoopi                          | ng VLAN 20 for                                                                                                    | switch 2 will    | look like this  |                 |     |    |          |               |                |           |

Start from VLAN 1 with 20 entries per page.

| Delete | VLAN ID | Snooping Enabled | Querier Election | Querier Address | Compatibility   | PRI | RV | QI (sec) | QRI (0.1 sec) | LLQI (0.1 sec) | URI (sec) |
|--------|---------|------------------|------------------|-----------------|-----------------|-----|----|----------|---------------|----------------|-----------|
| Delete | 20      |                  |                  | 0.0.0.0         | Forced IGMPv2 V | 0 🗸 | 2  | 125      | 100           | 10             | 1         |

| Add | New | IGMP | VLAN |
|-----|-----|------|------|
|     |     |      |      |

IGMP Snooping for switch 3 VLAN 30 will look like this;

| IGMP Snooping VLAN Configuration            |         |                  |                  |                 |                 |       |    |          |               |                |           |  |  |
|---------------------------------------------|---------|------------------|------------------|-----------------|-----------------|-------|----|----------|---------------|----------------|-----------|--|--|
| Start from VLAN 1 with 20 entries per page. |         |                  |                  |                 |                 |       |    |          |               |                |           |  |  |
| Delete                                      | VLAN ID | Snooping Enabled | Querier Election | Querier Address | Compatibility   | PRI   | RV | QI (sec) | QRI (0.1 sec) | LLQI (0.1 sec) | URI (sec) |  |  |
| Delete                                      | 30      | <b></b>          |                  | 0.0.0.0         | Forced IGMPv2 V | 0 ~ 0 | 2  | 125      | 100           | 10             | 1         |  |  |
| Add New IGMP VLAN                           |         |                  |                  |                 |                 |       |    |          |               |                |           |  |  |
| Save Reset                                  |         |                  |                  |                 |                 |       |    |          |               |                |           |  |  |

You only need to check Querier Election for 1 switch. In this case we have switch 1 as the main Querier

14. The Switch configuration is ready to be saved. Go to **Maintenance>Configuration>Save** Click on **Save Startup Config>Save Configuration**. The switch is now ready for use in the network.

Do the same for the 2nd and 3rd switch.